# Оскарження та подання вимог у багатолотовій закупівлі

Відомо, що відкриті торги з особливостями автоматично створюються системою як лотова закупівля (мультилотова закупівля/багатолотова закупівля). Тому в цій статті ви дізнаєтесь, чи можна подати скаргу на всю процедуру закупівлі, чи все ж таки скарга подається на окремий лот.

Аналогічне питання розглянемо й стосовно подання вимог у багатолотовій закупівлі на прикладі електронного майданчика Zakupivli.Pro.

## Подання вимог у багатолотовій закупівлі

У багатолотовій закупівлі учасник закупівель може подати вимогу як щодо всієї процедури закупівлі, так і по конкретному лоту.

Для подання загальної вимоги з головної сторінки закупівлі потрібно перейти в розділ «Вимоги» та натиснути кнопку «Подати вимогу». У цьому розділі також можна побачити, які вимоги подані учасниками — як загальні, так і по лотах.

| zakupivli 🔁 pro                              |                        | Допомогти ЗСУ               | ( 🖂 🖏                        | ФОП "ФОП Макаркіна"<br>Марія Макаркіна             | Вийти      |
|----------------------------------------------|------------------------|-----------------------------|------------------------------|----------------------------------------------------|------------|
| Закупівля Питання (0) Вимоги (2)             | Скарги (0) Dozorro (0) | Звіти Моніторинг (0)        | Внутрішнє<br>обговорення (0) |                                                    |            |
| Сухофрукти                                   |                        |                             |                              | Прийом пропозиц                                    | ій         |
| Назва                                        | Тип                    | Статус                      | Дата публікації              | Подати вимогу на умови закупівл<br>27.08.23, 23:59 | і можна до |
| Загальна вимога<br>UA-2023-08-29-000416-a.c2 | Вимога.                | розглядається<br>замовником | 30.08.23, 14:27              | Подати вимогу                                      |            |
|                                              |                        |                             |                              |                                                    |            |
| Вимоги до лотів  ?                           |                        |                             |                              |                                                    |            |
| Сливи                                        |                        |                             |                              |                                                    |            |
| Назва                                        | Тип                    | Статус                      | Дата публікації              |                                                    |            |
| <u>111111</u><br>UA-2023-08-29-000416-a.d1   | Вимога                 | скасована                   | 30.08.23, 12:47              |                                                    |            |

Для подання вимоги за лотом з головної сторінки потрібно перейти на сторінку лота. На ній вибрати «Вимоги» та «Подати вимогу».

При повному або частковому копіюванні чи цитуванні будь-якої інформації з порталу "Радник у сфері публічних закупівель" ви зобов'язані вказувати джерело інформації (ст. 176 ККУ). Джерело: <u>https://radnuk.com.ua/voiennyj-stan/oskarzhennia-ta-podannia-vymoh-u-bahatolotovij-zakupivli/</u>

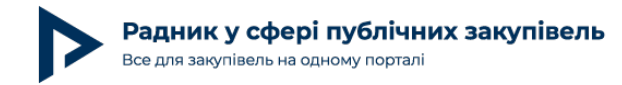

| Списон | <b>к лотів</b> (3 лота)                   |                    |          |            |                  |                 |
|--------|-------------------------------------------|--------------------|----------|------------|------------------|-----------------|
| N₂     | Назва                                     | Очікувана вартість | Статус   | Пропозиції | Початок аукціону |                 |
| 1      | Яблука<br><b>Опис:</b> *примітки до лоту* | 10 000 грн без ПДВ | активний | приховано  | Початок аукціону | Перейти до лоту |
| 2      | Сливи<br>Опис: *примітки до лоту*         | 10 000 грн без ПДВ | активний | приховано  | Початок аукціону | Перейти до лоту |
| 3      | Банани<br>Опис: *примітки до лоту*        | 10 000 грн без ПДВ | активний | приховано  | Початок аукціону | Перейти до лоту |

У цьому розділі можна побачити загальні вимоги, а вимоги по інших лотах, окрім даного, відображатись не будуть.

|                             | ID: 215404             | ФОП "ФОП Мак       | аркіна"          |            |                         |                            |          |                  | Досягнення                             | Ç <mark>2</mark> ₿ &  |
|-----------------------------|------------------------|--------------------|------------------|------------|-------------------------|----------------------------|----------|------------------|----------------------------------------|-----------------------|
| С Ві,                       | дібрані для вас        | Державні :         | закупівлі ~      | Комерційні | закупівлі               | Оплати та акти             | v Послу  | ги та аналіт     | тика \vee 🛛 Prozorro Market            | v                     |
| Особистий в                 | кабінет > Держ. зак    | упівлі » Закупівля | а > Вимоги / Ска | арги       |                         |                            |          |                  |                                        |                       |
| Закупівля                   | Питання (0)            | Вимоги (1)         | Скарги (0)       | Звіти      | Внутрішн<br>обговорення | є<br>я (0)                 |          |                  |                                        |                       |
| Сухофру                     | укти                   |                    |                  |            |                         |                            |          |                  | Прийом                                 | тропозицій            |
| Вимоги до і                 | всієї закупівлі        |                    |                  |            |                         |                            |          |                  |                                        |                       |
| Назва                       |                        |                    |                  | Тип        | c                       | Статус                     | Дата пу  | <b>5лікаці</b> ї | Подати вимогу на ум<br>27.08.23, 23:59 | ови закупівлі можна д |
| Загальна ви<br>UA-2023-08-; | mora<br>29-000416-a.c2 |                    |                  | Вимога     | F<br>3                  | оозглядається<br>амовником | 30.08.23 | , 14:27          | Подат                                  | и вимогу              |

Можете також завантажити приклад звернення учасника до замовника щодо внесення змін до тендерної документації. Також корисною для вас може стати стаття «Невиконання учасником вимоги щодо конкретного формату файлу: формальна помилка чи ні? Практика АМКУ».

### Оскарження в багатолотовій закупівлі

Аналогічно до подання вимог учасник може подати скаргу як загальну щодо проведення всієї процедури закупівлі, так і по конкретному лоту. Для подання загальної скарги учасник вибирає розділ «Скарги».

При повному або частковому копіюванні чи цитуванні будь-якої інформації з порталу "Радник у сфері публічних закупівель" ви зобов'язані вказувати джерело інформації (ст. 176 ККУ). Джерело: <u>https://radnuk.com.ua/voiennyj-stan/oskarzhennia-ta-podannia-vymoh-u-bahatolotovij-zakupivli/</u>

Автор: Марія Макаркіна

Радник у сфері публічних закупівель Все для закупівель на одному порталі

Дата публікації матеріалу: 13 Вересня 2023

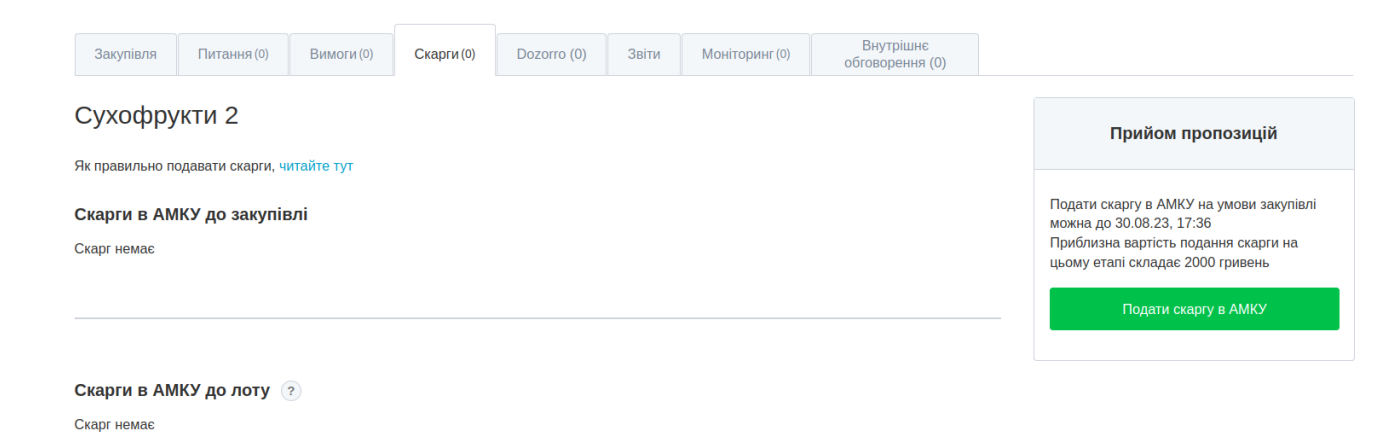

При оформленні скарги з головної сторінки скарга буде опублікована в розділі «Скарги в АМКУ до закупівлі».

| Закупівля                    | Питання (0)                        | Вимоги (0) | Скарги (2) | Звіти               | Внутрі<br>обговоре | шнє<br>ння (0) |     |               |                                      |                                            |        |
|------------------------------|------------------------------------|------------|------------|---------------------|--------------------|----------------|-----|---------------|--------------------------------------|--------------------------------------------|--------|
| Сухофру                      | /кти 2                             |            |            |                     |                    |                |     |               | При                                  | йом пропозицій                             |        |
| Як правильно п               | одавати скарги, ч                  | итайте тут |            |                     |                    |                |     |               |                                      |                                            |        |
| Скарги в АМ                  | ІКУ до закупів                     | влі        |            |                     |                    |                |     |               | Подати скаргу<br>иожна до 03.09      | в АМКУ на умови зак<br>0.23, 17:42         | упівлі |
| Назва                        |                                    |            |            | Тип                 |                    | Статус         | Да  | та публікації | <br>Приблизна вар<br>цьому етапі ск/ | тість подання скарги<br>іадає 2000 гривень | на     |
| Скарга загал<br>UA-2023-08-3 | <mark>ьна</mark><br>30-000508-a.d1 |            |            | Оскаржен<br>тендеру | ня умов            | чернетка       | 30. | 08.23, 17:50  | Под                                  | ати скаргу в АМКУ                          |        |
|                              |                                    |            |            |                     |                    |                |     |               |                                      |                                            |        |
| Скарги в АМ                  | ИКУ до лоту 🤇                      | ?          |            |                     |                    |                |     |               |                                      |                                            |        |
| Назва                        |                                    |            |            | Тип                 |                    | Статус         | Да  | та публікації |                                      |                                            |        |
| Скарга по ло<br>UA-2023-08-3 | ту<br>30-000508-a.c2               |            |            | Оскаржен<br>тендеру | ня умов            | чернетка       | 30. | 08.23, 17:52  |                                      |                                            |        |

Також можна перейти на сторінку лота в розділ «Скарги» й подати скаргу до лота — така скарга, відповідно, буде відображатись у системі в розділі «Скарги в АМКУ до лоту»:

| Радник у сфері пу<br>Все для закупівель на одном                             | <b>блічних закуп</b><br>у порталі                            | Автор: Марія Макар<br>Дата публікації матеріалу: 13 Вересня |                |                              |   |
|------------------------------------------------------------------------------|--------------------------------------------------------------|-------------------------------------------------------------|----------------|------------------------------|---|
| Закупівля Питання (0) Вим                                                    | оги (0) Скарги (1)                                           | Dozorro (0) Звіти                                           | Моніторинг (0) | Внутрішнє<br>обговорення (0) |   |
| ублічна закупівля Мультилотова<br>иробничий одяг (Лот<br>агальних виробничих | 4 198 237 ГРН без ПДВ<br>Призупинено<br>йде оцінка кандидата |                                                             |                |                              |   |
| оосоченням код 1811<br>країни ДК 021:2015 «                                  | Перевірити підпис                                            |                                                             |                |                              |   |
| икористання під час<br>Формений одяг» нац                                    | 🟠 Додати до обраного                                         |                                                             |                |                              |   |
| акупівельний словни<br>асифікатора Україн                                    | Історія змін                                                 |                                                             |                |                              |   |
| Прийом пропозицій                                                            | Аукціон                                                      | Квал                                                        | іфікація       | Пропозиції<br>розглянуті     | 0 |

У разі оскарження закупівлі на сторінці закупівлі з'явиться позначка «Призупинено».

Внутрішнє

ofrop

(0) кннэа

Звіти

від 24.07.2023 16:44

від 13.07.2023 08:57

до 21.07.2023 12:00

Питання (0)

Закупівля

від 24.07.2023 11:24

до 24.07.2023 16:44

Вимоги (0) Скарги (0)

| • Назад до всіх лотів закупівлі                                 |                                             |                                                                 |                          |                                                            |
|-----------------------------------------------------------------|---------------------------------------------|-----------------------------------------------------------------|--------------------------|------------------------------------------------------------|
| Публічна закупівля Мультилот<br>лот #2: ЛОТ № 2 – К<br>процесів | ова Відкриті торги з особливост.            | <sup>ями</sup> <mark>Itua</mark> ₃кеп ⊘<br>тання під час зварюв | ання та суміжних         | 835 857 ГРН без ПДВ<br>Призупинено<br>йде оцінка кандидата |
| Прийом пропозицій                                               | Аукціон                                     | Кваліфікація                                                    | Пропозиції<br>розглянуті | Історія аукціону                                           |
| 8 днів                                                          | 35 хвилин                                   | $\rightarrow$                                                   | очікується               |                                                            |
| від 13.07.2023 08:57<br>до 21.07.2023 12:00                     | від 24.07.2023 11:24<br>до 24.07.2023 11:59 | від 24.07.2023 16:44                                            |                          | ₩ Додати до обраного                                       |

Увага! Станом на дату написання цієї статті система працює так, що «Призупинено» буде зазначено як на головній сторінці, так і на сторінці кожного лота, навіть за яким скарги не подавались. Це питання наразі в роботі, планується, щоб у подальшому «Призупинено» не відображалось на всіх лотах. Але технічно в замовника є можливість продовжувати проводити кваліфікацію у цей період по лоту, який не оскаржується.

#### Приклад

Закупівля <mark>UA-2023-07-13-000307-а</mark> (скаргу було подано по лоту № 1, 01.08.2023, резолютивна частина рішення опублікована 21.08.2023 о 12:02, але процедура закупівлі

При повному або частковому копіюванні чи цитуванні будь-якої інформації з порталу "Радник у сфері публічних закупівель" ви зобов'язані вказувати джерело інформації (ст. 176 ККУ). Джерело: <u>https://radnuk.com.ua/voiennyi-stan/oskarzhennia-ta-podannia-vymoh-u-bahatolotovij-zakupivli/</u>

Перегляди

64

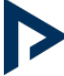

наразі ще має позначку «Призупинено».

По лоту № 2, по якому скарги не подавались, продовжувалась кваліфікація, замовником 21.08.23 о 16:42 було опубліковано протокол про визначення переможця за лотом № 2, повідомлення про намір підписати договір сформовано: 21.08.23, 16:44.

Технічно система не перейшла через спір у лоті № 1 у статус «Пропозиції розглянуто», але замовник має технічну можливість на цьому етапі прикріпити договір.

#### Висновки

У лотовій (мультилотовій/багатолотовій) закупівлі учасник закупівель може подати як вимогу, так і скаргу. Вимога або скарга може бути подана як щодо всієї процедури закупівлі, так і по конкретному лоту.

Станом на дату написання цієї статті система працює так, що «Призупинено» буде зазначено як на головній сторінці, так і на сторінці кожного лота, навіть за яким скарги не подавались. Це питання наразі в роботі, планується, щоб у подальшому «Призупинено» не відображалось на всіх лотах. Але технічно в замовника є можливість продовжувати проводити кваліфікацію в цей період по лоту, який не оскаржується.

Читайте також:

«Судове рішення про чотири скарги при проведенні відкритих торгів та паралельне укладення "прямого" договору»;

«Добірка рішень АМКУ щодо визначення поняття "аналогічний договір"».

При повному або частковому копіюванні чи цитуванні будь-якої інформації з порталу "Радник у сфері публічних закупівель" ви зобов'язані вказувати джерело інформації (ст. 176 ККУ). Джерело: <u>https://radnuk.com.ua/voiennyi-stan/oskarzhennia-ta-podannia-vymoh-u-bahatolotovij-zakupivli/</u>